### SOFTWARE UPDATE

Dear SCUBAJET Owner,

We are delighted to inform you about the availability of a new software update for both the SCUBAJET Remote Control and BT-Link components.

This latest update includes a significant improvement, as we have optimized the Bluetooth connection's signal strength. If you've been experiencing connectivity issues in recent weeks or months, we invite you to update your SCUBAJET's software to prevent future signal losses.

Should you have any inquiries or encounter challenges during the installation process, please do not hesitate to contact our dedicated customer support team at <a href="mailto:support@scubajet.com">support@scubajet.com</a>.

We appreciate your assistance and wish you an incredible aquatic adventure with your SCUBAJET.

Your SCUBAJET Team

### Getting ready for the update

**Step 1:** Download the Zip-Files on your iPhone or android phone by clicking on these two links:

- <u>ScubaRemote</u>
- <u>ScubaBT-Link</u>

**Step 2:** Download the nRF Device Firmware Update (DFU) App on your mobile device.

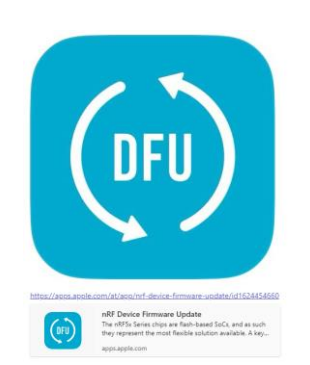

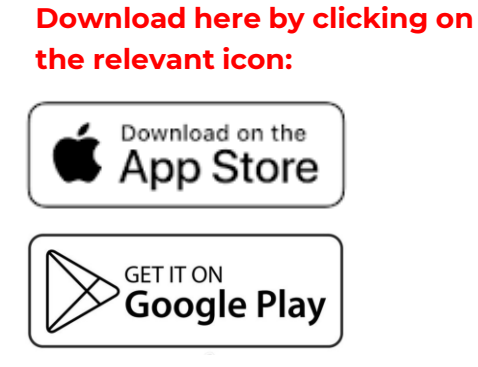

### A. Update of the SCUBAJET Remote-Controller:

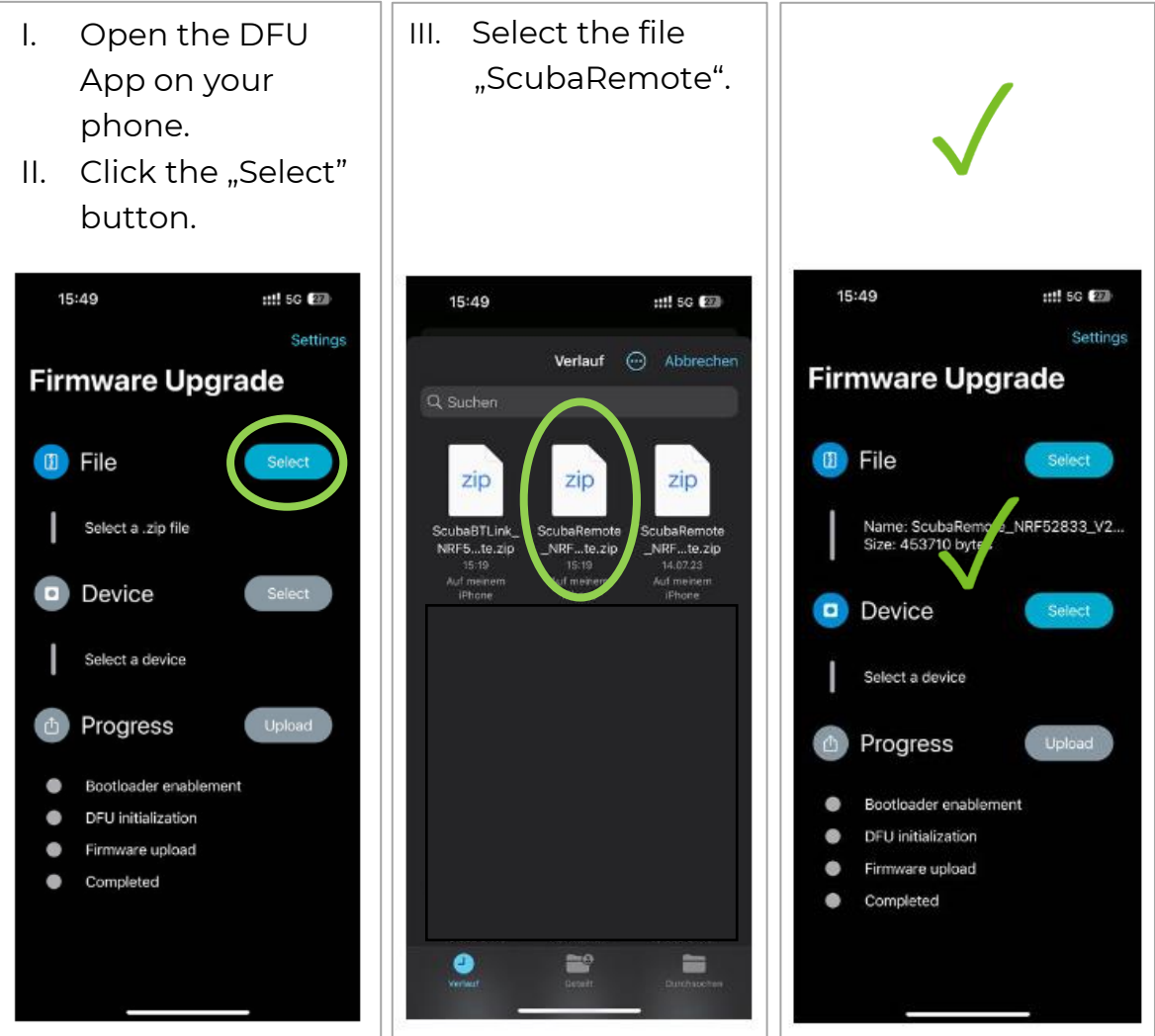

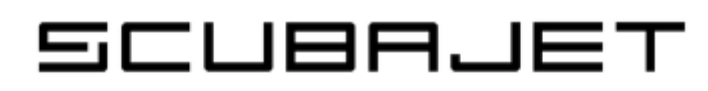

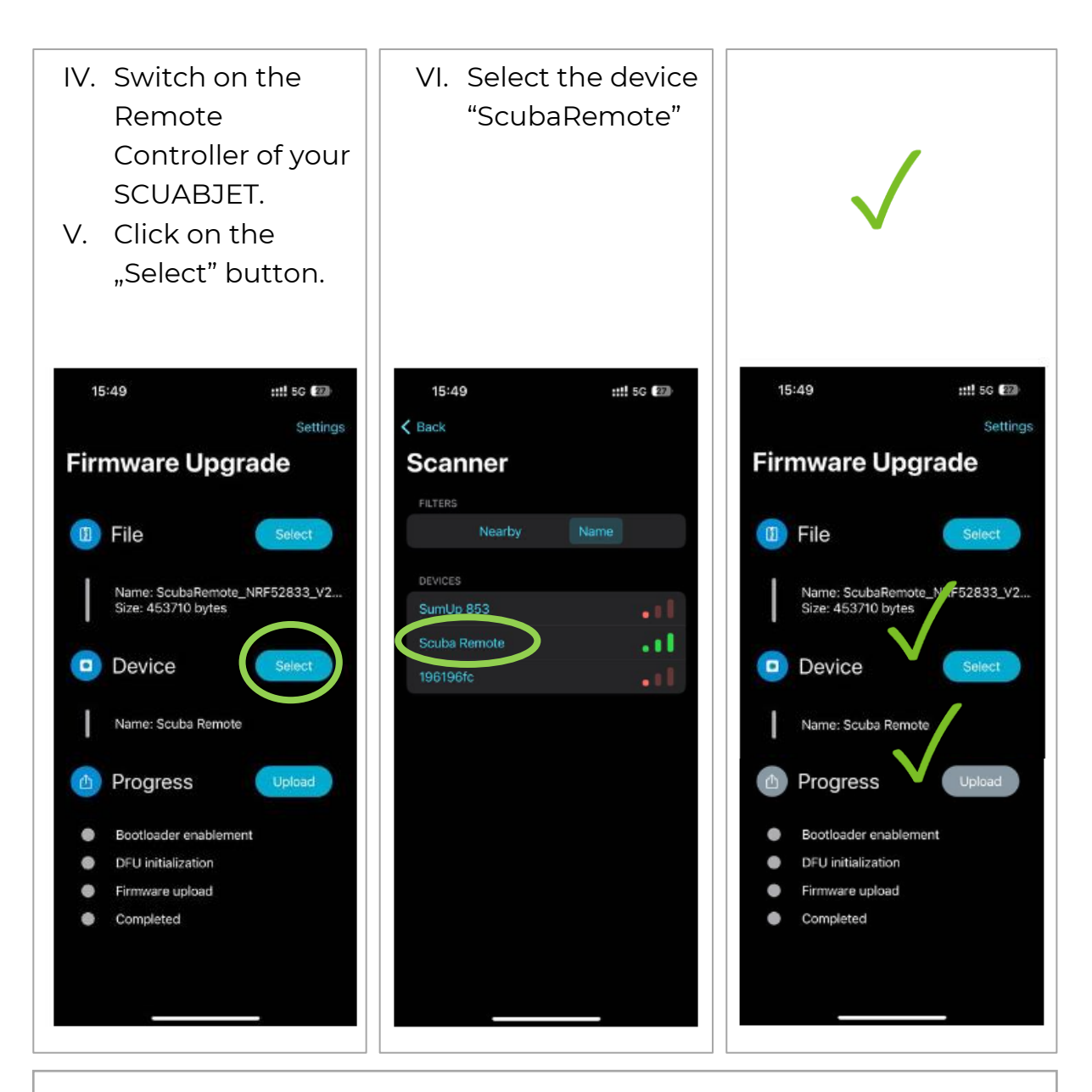

**VII. IMPORTANT:** Please take a moment to verify that you have indeed selected the Remote Controller File and Remote Controller Device before pressing the "Upload" or "Start" button.

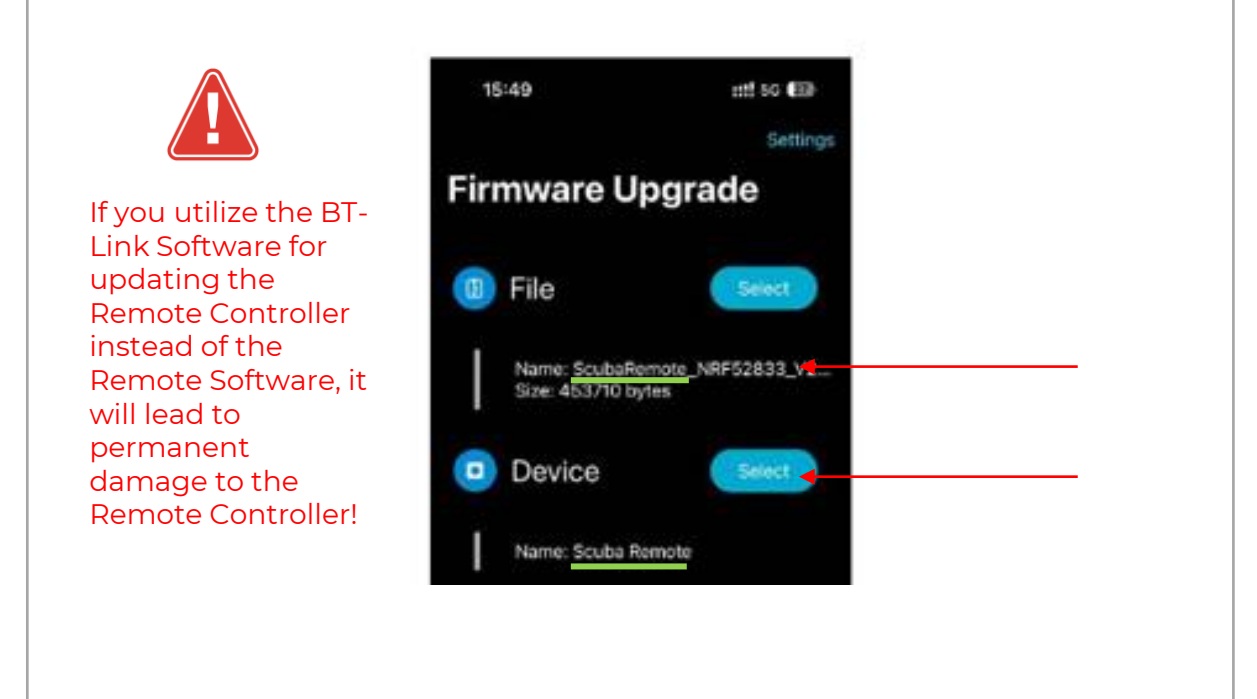

VIII. Click the "Upload" or "Start" button and start the update of your SCUBAJET Remote Controller. 15:49 ::!! 5G (22) Settings Firmware Upgrade File Name: ScubaRemote\_NRF52833\_V2... Size: 453710 bytes . Device Name: Scuba Remote 0 Progress Upload Bootloader enablement . **DFU** initialization Firmware upload . . Completed

### B. Update of SCUBAJET BT-Link

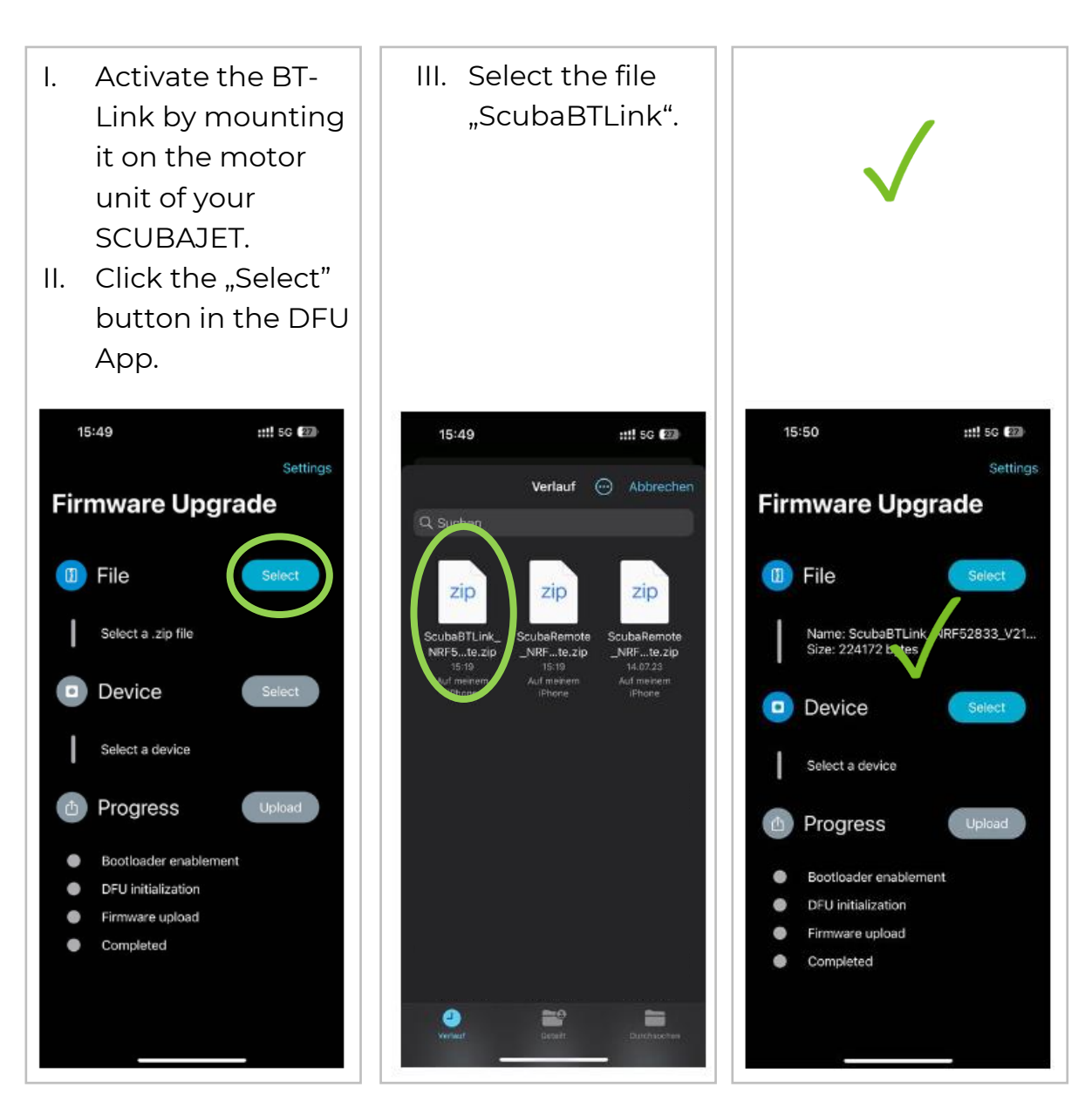

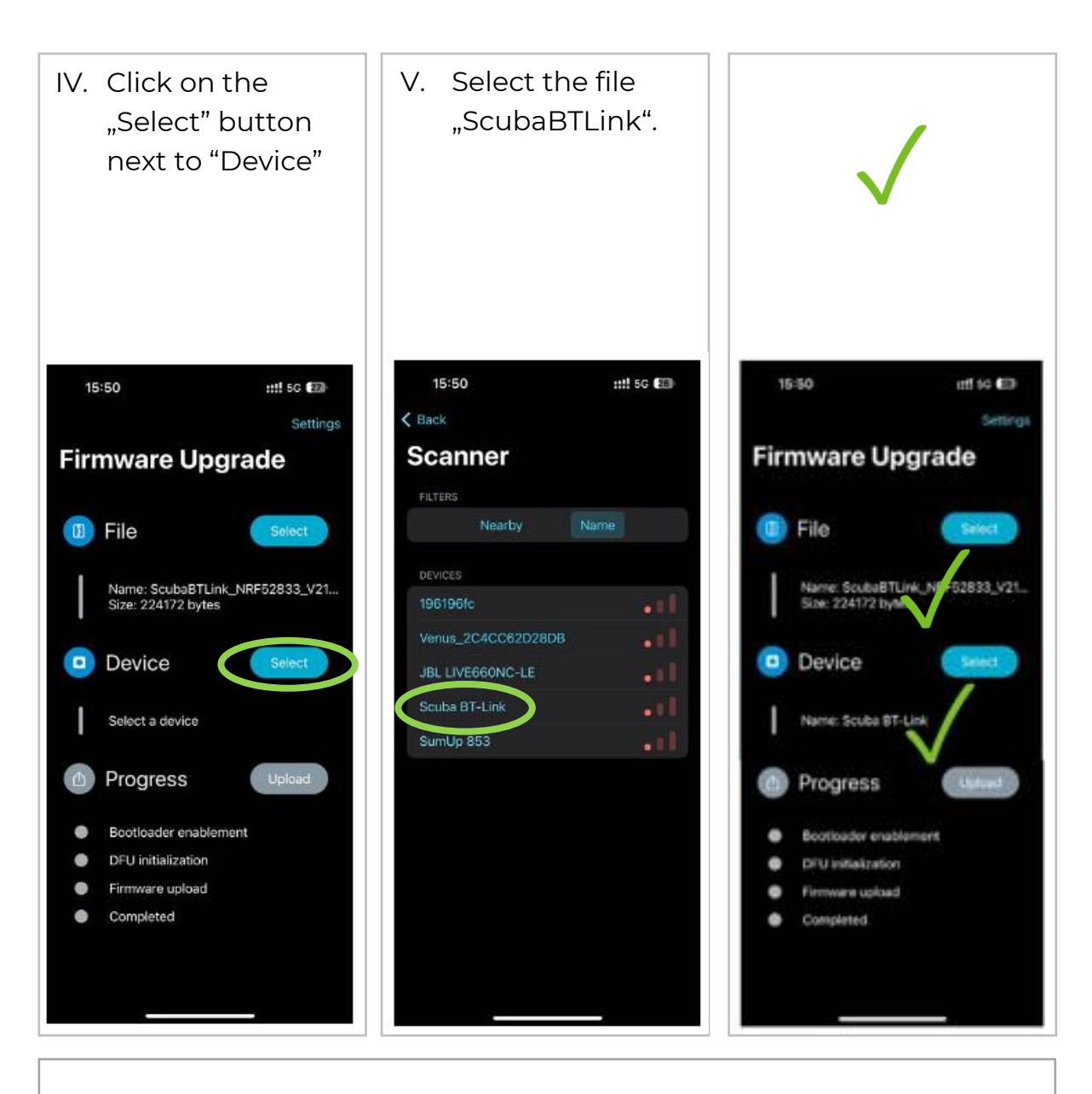

**VI. IMPORTANT:** Please take a moment to verify that you have indeed selected the BT-Link File and BT-Link Device before pressing the "Upload" or "Start" button.

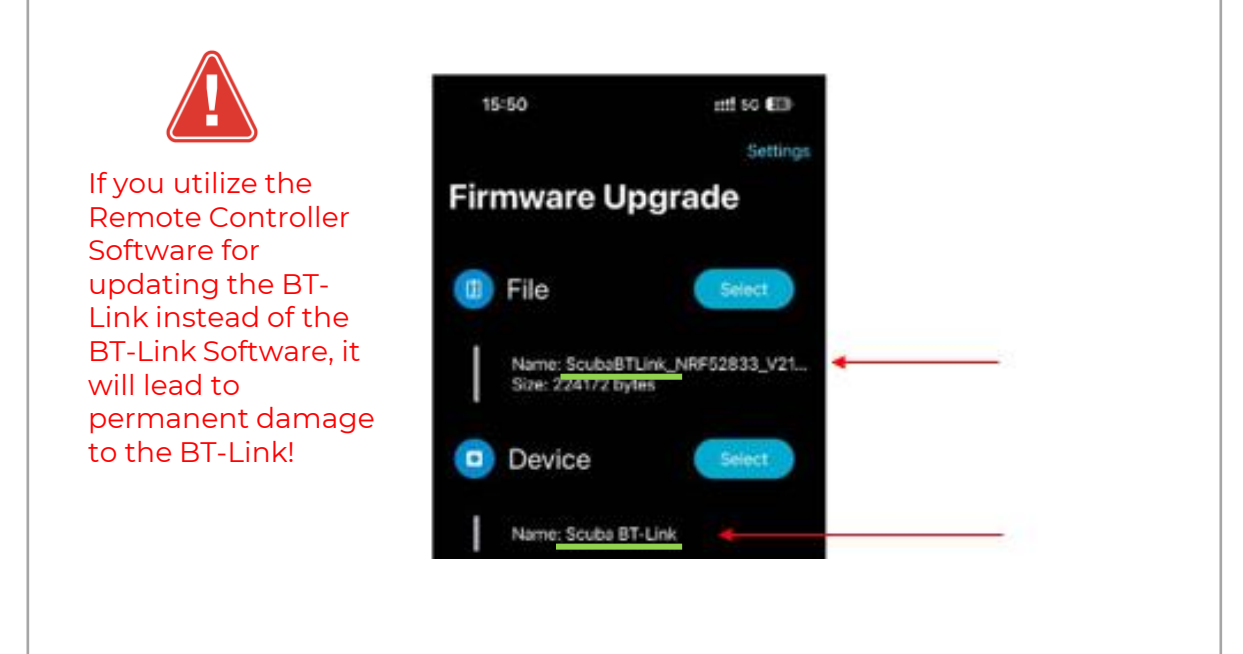

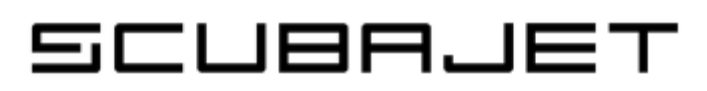

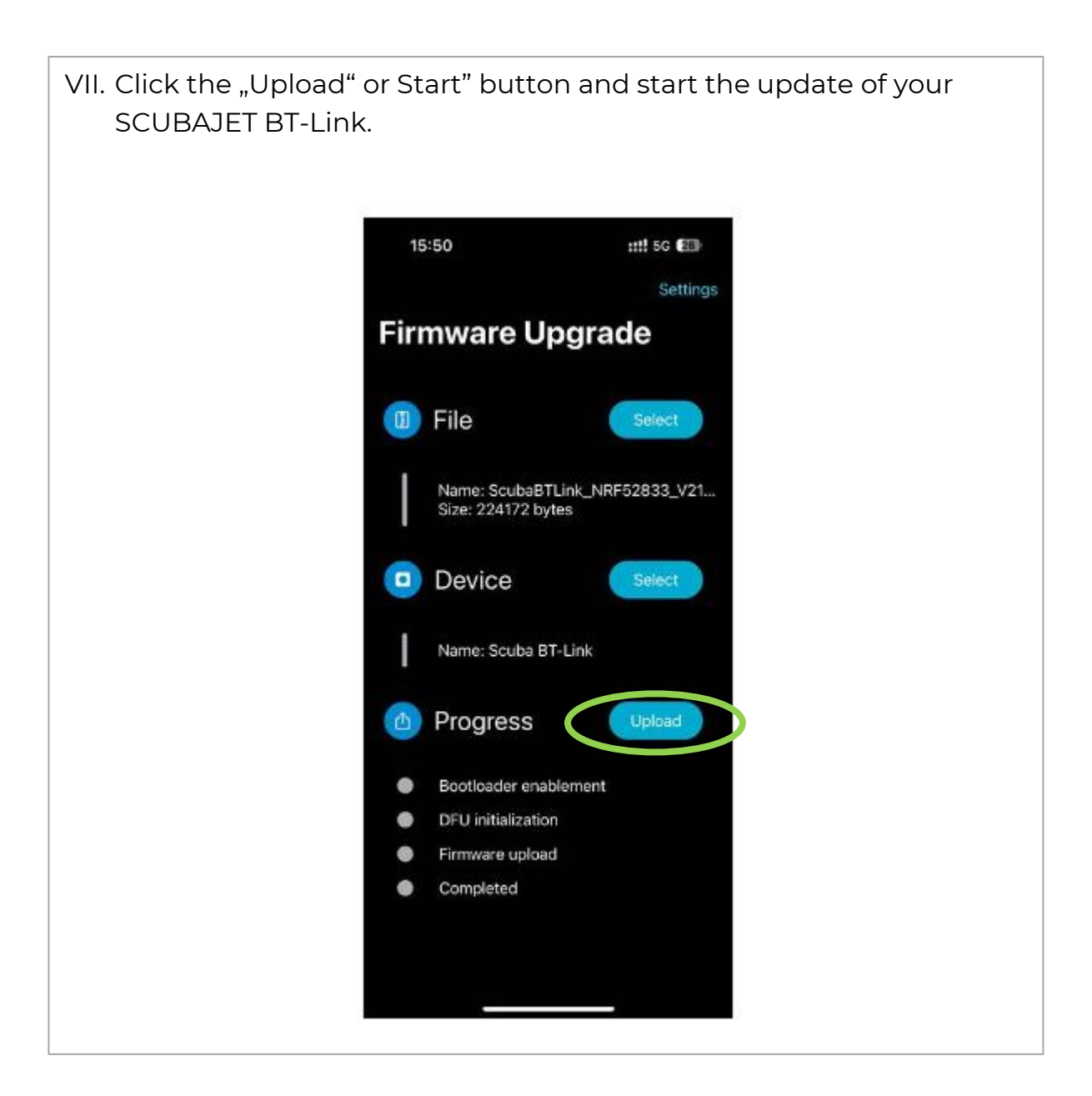

Once the update of your BT-Link is finished, your SCUBAJET is ready for usage ☺.